เมื่อแพทย์ทำการตรวจรักษาผู้ป่วยแล้วเห็นสมควรให้ผู้ป่วยต้องนอนพักรักษาตัวในโรงพยาบาล ดังนั้น จึง ต้องมีการบันทึกที่โปรแกรมหอผู้ป่วย ซึ่งจะเป็นหน้าจอการทำงานเกี่ยวกับการบันทึกรับ/ย้าย/จำหน่ายผู้ป่วย

| ¥ İsaw    | ยาบาลสาร์              | ອີຫ       |            |        |          |         |                      |                                        |                     |         |    |    |    |       |        |   |   | . <u>-</u> × |
|-----------|------------------------|-----------|------------|--------|----------|---------|----------------------|----------------------------------------|---------------------|---------|----|----|----|-------|--------|---|---|--------------|
| ນັ້ນກຶກກາ | s <del>ຣັ</del> ນ/ຍ້າຍ | /จำหน่าม  | U          |        |          |         |                      |                                        |                     |         |    |    |    |       |        |   |   |              |
| HN :      | 4123/44                |           |            | AN : [ | _        |         |                      | คำนำ                                   | หน้าชื่             | ∎: ด.ม. |    | ~  | C  | ชาย 🤇 | ์ หญิง |   |   |              |
| ชื่อ :    | กัญญารัต               | ณ์        |            |        |          | นามสกุล | : na                 | งประดิษ <u>ร</u> ์                     |                     |         |    |    |    |       |        |   |   |              |
|           | ชื่อสกุล               | ลปัจจุบัง | ៖ : ค.ญ    | กัญญา  | รัตน์ ทอ | งประดิษ | í                    |                                        |                     |         |    |    |    |       |        |   |   |              |
|           |                        |           | F.         |        |          |         | មាំស្ទ័ម<br>HN<br>AN | วมนอก/<br>: [4123<br>: [15]<br>ป่วยนอก | 1u<br>3/44<br>79/45 | ▲       | _  |    |    |       |        |   |   |              |
| D         | 歐                      |           | <b>₽</b> • | 2      | Ğ,       | F2      | F3                   | F4                                     | F5                  | F6      | F7 | F8 | F9 | F10   | F11    | 4 | ę | -            |
|           |                        |           |            |        |          |         |                      |                                        |                     |         |    |    |    |       |        |   |   |              |

เริ่มแรก คือ การค้นหาขอมูลผู้ป่วยโดยใช้เลขที่ HN เลขที่ AN หรือถ้าในกรณีที่ไม่ทราบเลขที่ HN AN สามารถค้นหาโดยใช้ชื่อ-นามสกุลของผู้ป่วยก็ได้ เมื่อได้ข้อมูลผู้ป่วยเรียบร้อยแล้ว จะปรากฏหน้าจอของโปรแกรม หอผู้ป่วย ซึ่งแบ่งออกเป็น 3 หน้าจอ ได้แก่ หน้าจอการรับ/ย้าย หน้าจอการจำหน่าย และหน้าจอผลการวินิจฉัย

### หน้าจอการรับ/ย้าย

หน้าจอนี้จะเป็นการทำงานที่เกี่ยวกับการบันทึกรับผู้ป่วยใหม่ หรือบันทึกย้ายหอ/ห้องของผู้ป่วย

| 💙 โรงพ  | เยาบาลสาธิ      | ค                     |              |           |          |       |              |         |             |         |          |          |           |             |          |               | _ <b>8</b> ×  |
|---------|-----------------|-----------------------|--------------|-----------|----------|-------|--------------|---------|-------------|---------|----------|----------|-----------|-------------|----------|---------------|---------------|
| บันทึกก | ารรับ/ย้าย/     | ้จำหน่าย              |              |           |          |       |              |         |             |         |          |          |           |             |          |               |               |
| HN      | 2/47            | AN                    | 5/48         | ຈ.ຫ.ນາ    | หะ ปี่หม | ฉั    |              |         | ยังไม่ว่าเ  | ณ่าย    | เพศ      | ชาย      | อายุ      | 28-3-11     |          | <b>ີ ເ</b> ລັ | อก            |
|         |                 | <u>1</u> . การรับ/ย้า | B            |           |          |       | <u>2</u> . m | รจำหน่า | Ð           |         |          |          | 3         | . ผลการวิจั | โจฉัย    |               |               |
|         | วันงเว          | ลาเข้าพัก             |              | หลผู้ป่วย |          | ป     | ระเภททัล     | iå.     | พ้อง        |         | แพทย์    | เจ้าของไ | ă         |             | สาขา     |               | A             |
| Þ       | 07/04/254       | 8 11:31:43            | สามัญชา      | ย         |          | สามัญ |              |         | 92          | ท.พ.ศิว | วพรสุขอ  | ร่าม     |           |             |          |               |               |
| ΙH      |                 |                       |              |           |          |       |              |         |             |         |          |          |           |             |          |               |               |
|         |                 |                       |              |           |          |       |              |         |             |         |          |          |           |             |          |               | $\frac{1}{2}$ |
| H       |                 |                       |              |           |          |       |              |         |             |         |          |          |           |             |          |               | 4             |
|         |                 |                       |              |           |          |       |              |         |             |         |          |          |           |             |          |               |               |
|         |                 |                       |              | 1         |          |       |              | T       |             | 1       |          |          |           | -           |          |               |               |
|         | ย้ายหอ          | ย้ายห้อง จ            | เรปค่าห้อง   | ) บันจิ   | ใกลาหาร  | แพทย์ | ที่ปรึกษา    | โลง     | เค่าใช้จ่าย |         | ลงทะเบีย | ม : 07.  | /04/2548  | 3 11:       | :30:41   |               |               |
|         | รายละเอียด      | สิทธิการรักษ          | ກ : ໂຈໂຄຣະມ  | વેચગ્રદ્ધ |          |       | Ţ            |         |             |         |          |          |           |             |          |               |               |
|         | žı              | เพื่เข้าพักรักง       | n. 07/04     | /2548     | 11       | 31.43 |              |         | หลอ้า       | ไวส. สา | มัลเหาย  |          |           |             | <b>v</b> |               |               |
|         | าโระเ           | ภทห้อง/เตีย           | ง: (สามัม    |           | 1        |       |              | 1       |             |         |          | -        | ] เลขที่เ | ตัดเล:      | 1        | _             |               |
|         |                 | ค่าห้อง/วั            | iu:          | 50        | .00 เมิก | าได้: | _            | 0.00    |             |         |          |          | 1         |             |          |               |               |
|         |                 | แพทย์เจ้าของ          | เข้: โท.พ.ศิ | วพรสุขอร่ | าม       | 1     |              | -       | 8           | เกษา:   |          |          |           |             |          | •             |               |
|         |                 |                       |              |           |          |       |              |         |             |         |          |          |           |             |          |               |               |
|         |                 |                       |              |           |          |       |              |         |             |         |          |          |           |             |          |               |               |
|         |                 |                       |              |           |          |       |              |         |             |         |          |          |           |             |          |               |               |
| D       | ₩,              |                       | 8            | D.        | F2       | F3    | F4           | F5      | Fő          | F7      | F8       | F9       | F10       | F11         | <b>.</b> | 8             | +             |
| ข้อมูลป | <b>โจจุบั</b> น |                       |              |           |          |       |              |         |             |         |          |          |           |             |          |               |               |

ซึ่งรายละเอียดต่าง ๆ ที่ต้องบันทึกในหน้าจอการรับ/ย้าย ได้แก่

- วันที่เข้าพักรักษา คือ วันที่ผู้ป่วยเข้าพักรักษาในหอผู้ป่วย โดยปกติโปรแกรมจะ Default เป็นวันที่และ
   เวลาบัจจุบัน แต่สามารถแก้ไขได้ โดยในช่องวันที่สามารถใส่ค่าเป็น +จำนวนเต็ม หรือ
   -จำนวนเต็มก็ได้ (แต่ต้องไม่น้อยกว่าวันที่ลงทะเบียน) เช่น ใส่ค่า -3ในช่องวันที่
   โปรแกรมก็จะนำไปเปรียบเทียบกับวันที่บัจจุบัน แล้วนำไปคำนวณ และแสงผลออกมา
   เป็นวันที่ที่ต้องการ
- หอผู้ป่วย
   คือ ชื่อของหอผู้ป่วยที่รับผู้ป่วยเข้าพักรักษา สามารถเลือกได้โดยกดปุ่ม Enter ที่ช่อง
   นี้ หรือคลิกที่ลูกศรชี้ลงตรงท้ายช่อง จะมีตาราง Lookup ขึ้นมาให้เลือก หรือบันทึก
   เป็นรหัส
- ประเภทห้อง/เตียง คือ ประเภทห้อง/เตียง ที่ผู้ป่วยนอนพักรักษา สามารถเลือกได้โดยกดปุ่ม Enter ที่ช่อง
   นี้ หรือคลิกที่ลูกศรชี้ลงตรงท้ายช่อง จะมีตาราง Lookup ขึ้นมาให้เลือก หรือบันทึก
   เป็นรหัส
- ห้อง
   คือ ชื่อห้องที่ผู้ป่วยพักรักษาสามารถเลือกได้โดยกดปุ่ม Enter ที่ช่องนี้ หรือคลิกที่ ลูกศรชี้ลงตรงท้ายช่อง จะมีตาราง Lookup ขึ้นมาให้เลือก หรือบันทึกเป็นรหัส
- แพทย์เจ้าของไข้ คือ ชื่อของแพทย์เจ้าของไข้ สามารถเลือกได้โดยกดปุ่ม Enter ที่ช่องนี้ หรือคลิกที่ ลูกศรชี้ลงตรงท้ายช่อง จะมีตาราง Lookup ขึ้นมาให้เลือก หรือบันทึกเป็นรหัส
   สาขา คือ สาขาเฉพาะทางของแพทย์ สามารถเลือกได้โดยกดปุ่ม Enter ที่ช่องนี้ หรือคลิกที่
  - ลูกศรชี้ลงตรงท้ายช่อง จะมีตาราง Lookup ขึ้นมาให้เลือก หรือบันทึกเป็นรหัส
- เลขที่เดียง
   คือ เลขที่เตียงที่ผู้ป่วยนอนพักรักษา
- ค่าห้อง/วัน
   คือ ราคาค่าห้อง/วัน

เมื่อบันทึกข้อมูลเรียบร้อยแล้ว ให้กดปุ่ม 🔲 เพื่อทำการเก็บข้อมูล

ปุ่มย้ำยหอ ย้ายหอ

เมื่อคลิกปุ่มนี้จะเป็นหน้าจอการทำงานที่เกี่ยวกับการบันทึกย้ายหอผู้ป่วย

ซึ่งรายละเอียดต่าง ๆ ที่ต้องบันทึกในการย้ายหอได้แก่

- วันที่เข้าพักรักษา คือ วันที่และเวลาที่ผู้ป่วยเข้าพักรักษาในหอที่รับย้าย
- หอผู้ป่วย
   คือ ชื่อของผู้ป่วย สามารถเลือกได้โดยเมื่อกดปุ่ม Enter ที่ช่องนี้หรือคลิกที่ลูกศรชี้ลง
   ตรงช่องท้าย ก็จะมีตาราง Lookup ขึ้นมาให้เลือก หรือบันทึกเป็นรหัส
- เมื่อบันทึกชื่อหอผู้ป่วยแล้ว โปรแกรมจะให้บันทึก ประเภทห้องเตียง ห้อง เลขที่เตียง ค่าห้อง/วัน แพทย์
   เจ้าของไข้ สาขาเฉพาะทาง

## ปุ่มย้ายห้อง <u>ย้ายห้อง</u>

เมื่อคลิกที่ปุ่มนี้จะเป็นหน้าจอการทำงานที่เกี่ยวกับการย้ายห้องของผู้ป่วย ซึ่งรายละเอียดที่ต้องบันทึก ได้แก่ วันที่เข้าพักรักษา หอผู้ป่วย ประเภทห้อง/เตียง ห้อง เลขที่เตียง ค่า ห้อง/วัน แพทย์เจ้าของไข้ สาขาเฉพาะทาง

# ปุ่มสรุปค่าห้อง สรุปก่าห้อง

เมื่อคลิกที่ปุ่มนี้จะเป็นหน้าจอการทำงานที่เกี่ยวกับการสรุปค่าห้อง (ใช้ในกรณีที่ผู้ป่วยต้องการแบ่งจ่ายค่าห้อง) ซึ่งรายละเอียดที่ต้องบันทึกในหน้าจอสรุปค่าห้อง ได้แก่ วันที่ คือ วันที่ที่เริ่มนับค่าห้องใหม่ ค่าห้อง/วัน

## ปุ่มบันทึกอาหาร

เมื่อคลิกที่ปุ่มนี้เข้าสู่หน้าจอการบันทึกโภชนาการ ดังภาพ

| ¥ โร    | งพยาบาลสาธิก    |                          |                      |               |          |           |                   |              |                       |             |            |             |          |          | - 181 ×  |
|---------|-----------------|--------------------------|----------------------|---------------|----------|-----------|-------------------|--------------|-----------------------|-------------|------------|-------------|----------|----------|----------|
| บันที่ส | าการรับ/ย้าย/สา | หน่าย                    |                      |               |          |           |                   |              |                       |             |            |             |          |          |          |
| HN      | 2/47            | AN 📃                     | 5/48                 | จ.ต.มาน       | ะปั่นหลั |           |                   | อังไม่ว่า    | หน่าย เ               | หศี ชาย     | อายุ       | 28-3-11     |          | Anai     | มก       |
|         | 1               |                          |                      |               |          |           | <u>2</u> . การจำห | เน่าย        |                       |             | 3          | . ผลการวินี | ัจฉัย    |          |          |
| [       | วัน-เวลา        | งข้าพัก                  | ٣                    | ลผู้ป่วย      |          | પીક≈      | เภทห้อง           | พ้อง         |                       | แพทย์เจ้าขอ | งไข้       |             | ส่าขา    |          | <u>^</u> |
|         | 07/04/2548      | 11:31:43                 | สามัญชาย             |               | 3        | กมัญ      |                   | <u>9</u> 2   | ท.พ.ศิวร              | แร สุขอร่าม |            |             |          |          |          |
| R.      |                 |                          |                      |               |          |           |                   | _            |                       |             |            |             |          |          |          |
| -       |                 |                          |                      |               |          |           |                   | _            | _                     |             |            |             |          |          |          |
| -       |                 |                          |                      |               |          |           |                   |              |                       |             |            |             |          |          |          |
| ŀ       |                 |                          |                      |               |          |           |                   |              |                       |             |            |             |          |          | <b>T</b> |
| [       |                 |                          |                      |               |          |           |                   |              |                       | _           |            |             |          |          |          |
|         | ย้ายหอ ย้       | ้ายห้อง ส                | รุปค่าห้อง           | บันทึก        | อาหาร    | แพทย์ที่ป | รักษา             | โอนค่าใช้จ่า | 8 a                   | งทะเบียน :  | 07/04/2548 | 3 11:       | 30:41    |          |          |
|         | รายละเอียด      |                          | <b></b>              |               |          |           | -                 |              |                       |             |            |             |          |          |          |
|         | د<br>مریح       | สทธการรกษา<br>           | ช้าระเงิข<br>        | มครบ<br>วร.เว |          | 2         | <u> </u>          |              | a                     |             |            |             |          |          |          |
|         | ามา             | เขาพกรกษ<br>เช้อง (เดีย  | 1: 077047.<br>ประกัญ | 2548          | J 11:31  | 1:43      |                   | พอยู         | มวย:  สาม<br>สัญญาโรง | ญชาย        | - Lundi    | เพียง 1     | <u> </u> | -        |          |
|         | บระเมา          | กทอง/เทอง<br>ค่าข้องไว้จ | .   สามเญ            | 50.0          | 0 เมือไ  | ด้        |                   | 10           | nes. Jas              |             |            | (ME)(1.   1 |          |          |          |
|         | LL1             | มาย์เจ้าของไป            | ้<br>ทักษศีว         | พร สตลร่าง    | J        | )         | 0.0               | ন            | สาขา:                 |             |            |             |          | <b>-</b> |          |
|         |                 |                          | 1                    | 4             |          |           |                   |              |                       |             |            |             |          |          |          |
|         |                 |                          |                      |               |          |           |                   |              |                       |             |            |             |          |          |          |
| -       |                 |                          |                      |               |          |           |                   |              |                       |             |            |             |          |          |          |
| C       | ) 💐 🛙           |                          | 8                    | D.            | F2       | F3        | F4 F              | 5 F6         | F7                    | F8 F5       | F10        | F11         | -        | ę        | +        |
| ข้อมู   | ลปัจจุบัน       |                          |                      |               |          |           |                   |              |                       |             |            |             |          |          |          |

ซึ่งในส่วนของการปรับปรุง-แก้ไข เป็นส่วนที่ให้บันทึกรายละเอียดดังนี้

- ประเภทอาหาร คือ ประเภทของอาหาร เช่น ธรรมดา เหลว อ่อน เบาหวาน เป็นต้น สามารถเลือกได้โดย
   เมื่อกดปุ่ม Enter ที่ช่องนี้ หรือคลิกที่ปุ่มลูกศรชี้ลงตรงท้ายช่องจะมีตาราง Lookup
   ขึ้นมาให้เลือกหรือบันทึกเป็นรหัส
- ค่าอาหาร/วัน คือ ราคาอาหาร/วัน
- รายละเอียด จะประกอบด้วย อาหารมื้อเช้า อาหารมื้อกลางวัน อาหารมื้อเย็น

# ปุ่มแพทย์ที่ปรึกษา

เมื่อคลิกที่ปุ่มนี้จะเป็นหน้าจอของการทำงานที่เกี่ยวกับการบันทึกแพทย์ที่ปรึกษา

| แห่ง<br>เทย์เจิ | มีขาบงเขา<br>ร้าของไข้ : ท.พ.ติวพร สุขอร่าม |       |      |                 |
|-----------------|---------------------------------------------|-------|------|-----------------|
|                 | แพทย์ที่ปรึกษา                              |       | สาขา | วันที่รับปรึกษา |
| W.(             | ญ.สมจิตต์ พุ่มไทร                           | อื่นๆ |      | 12/04/2548      |
|                 |                                             |       |      |                 |
|                 |                                             |       |      |                 |
|                 |                                             |       |      |                 |
|                 |                                             |       |      |                 |
|                 |                                             |       |      |                 |
|                 |                                             |       |      |                 |
|                 |                                             |       |      |                 |

ซึ่งรายละเอียดที่ต้องบันทึกในหน้าจอแพทย์ที่ปรึกษา ได้แก่

- แพทย์ที่ปรึกษา คือ ชื่อของแพทย์ที่ปรึกษา ซึ่งสามารถเลือกได้โดยเมื่อกดปุ่ม Enter ที่ช่องนี้หรือคลิกที่ ลูกศรชี้ลงตรงท้ายช่องจะมีตาราง Lookup ขึ้นมาให้เลือก หรือบันทึกเป็นรหัส
   สาขา คือ สาขาของแพทย์ที่ปรึกษา ซึ่งสามารถเลือกได้โดยเมื่อกดปุ่ม Enter ที่ช่องนี้หรือคลิกที่
- สาขา คือ สาขาของแพทย์ที่ปรึกษา ซึ่งสามารถเลือกได้โดยเมือกดปุ่ม Enter ที่ช่องนี้หรือคลิกที ลูกศรชี้ลงตรงท้ายช่องจะมีตาราง Lookup ขึ้นมาให้เลือก หรือบันทึกเป็นรหัส

เมื่อมีการ Save ข้อมูลการรับผู้ป่วยใหม่เข้าหอผู้ป่วย จะปรากฏหน้าจอ ของการโอนค่าใช้จ่ายจาก ผู้ป่วยนอกมารวมกับผู้ป่วยใน ดังภาพ

| ¥ โรงพยาว    | เาลราชพื    | พัฒน์   |                  |            |               |            |                 |          |           |           |             | _ 8 ×             |
|--------------|-------------|---------|------------------|------------|---------------|------------|-----------------|----------|-----------|-----------|-------------|-------------------|
| บันทึกการร   | ับ/ย้าย/จ   | จำหน่า  | 8                |            |               |            |                 |          |           |           |             |                   |
| HN 3         | 2/45        | AN      | 7/46             | นางปั่นทอ  | อง ด้วงมั่ง   |            | ยังไม่ว่าห      | ณ่าย เ   | เศ หญิง   | อายุ 64-1 | 0-1         | <b>โล</b> ้มเลือก |
|              | <u>1</u> ., | การรับ/ | ย้าย             |            |               | 2. การจ้าห | น่าย            |          | 1         | 3. на     | การวินิจฉัย | . 1               |
|              | <b>โ</b> ล  | นต่าใร่ | ร้จ่ายไปยังผู้ป  | วยใน       |               |            |                 |          |           |           |             |                   |
|              | วัน-เว      |         |                  |            |               |            | ตั้งแต่วันที่ : | 05/03/25 | 46        |           |             |                   |
|              | _           | Ĩs      | อนค่าใช้จ่ายไปยั | เผู้ป่วยใน |               |            | ถึงวันที่ :     | 05/03/25 | 46        | ค้นเ      | <u>n</u>    |                   |
|              | _           |         | วันที่-เ         | วลา        |               | รายการ     |                 |          | จำนวนเงิน | เบิกได้   | <u> </u>    |                   |
|              |             |         | 05/03/46 09:     | 46:24      | ค่าฉีดยา      |            |                 |          | 20.00     | 20.0      | 10          |                   |
|              |             | 9       | 05/03/46 09:     | 46:32      | ด่าบริการทันด | กรรม       |                 |          | 500.00    | 0.0       | 10          |                   |
|              |             |         |                  |            |               |            |                 |          |           |           |             |                   |
|              |             |         |                  |            |               |            |                 |          |           |           |             | <u> </u>          |
| ŝ            |             |         |                  |            |               |            |                 |          |           |           | _           |                   |
| รายละ        | ะเอียด      | -       |                  |            |               |            |                 |          |           |           |             |                   |
|              | วัน         | -       |                  |            |               |            |                 |          |           |           | -           |                   |
|              | ประเ        |         |                  |            |               |            |                 |          |           |           | - 1         |                   |
|              |             | H       |                  |            |               |            |                 |          |           |           | - 1         |                   |
|              |             |         | โลน/ยอเลือทั้งข  | เมด        |               |            |                 |          |           |           | 7           |                   |
|              |             |         |                  |            |               |            |                 | V        | ตกลง      | 🗙 ยกเลื   | ลิก         |                   |
|              |             | _       |                  | _          | _             | _          | _               | _        | _         | _         | _           | <b> </b>          |
|              | ₹ <b></b>   | 1       | ŀ &              | <u>à</u>   | F2 F3         | F4 F8      | 5 F6            | F7       | F8 F9     | F10 F     | F11 🖏       | 8 🔶               |
| บันทึกรับเช้ | าหล         |         |                  |            |               |            |                 |          |           |           |             |                   |

สามารถเลือกได้ว่าต้องการโอนทั้งหมดทุกรายการ หรือ เลือกโอนบางรายการก็ได้ โดยการคลิกที่ เลือกที่ Check Box ด้านหน้ารายการแต่ละรายการ และหากต้องการให้โอน/ยกเลิกทั้งหมด ก็ให้คลิกที่ Check Box ด้านหน้าที่รายการ โอน/ยกเลิกทั้งหมด

#### 2. หน้าจอการจำหน่าย

หน้าจอนี้เป็นการทำงานที่เกี่ยวกับการบันทึกการจำหน่ายผู้ป่วยออกจากหอ ดังภาพ

| ้คกา | ยาบาลลา <del>ม</del><br>รรับ/ย้าย, | »า<br>/สำหน่าย       | •                    |         |        |            |    |                |          |                 |                   |        |             |                    |        | _            | - 14 |
|------|------------------------------------|----------------------|----------------------|---------|--------|------------|----|----------------|----------|-----------------|-------------------|--------|-------------|--------------------|--------|--------------|------|
| 1    | 2/47                               | AN                   | 5.                   | /48     | จ.ต.มา | นะ ปั่นมล์ | ĭ  |                |          | ยังไม่จำท       | <mark>ha</mark> n | เศ ชาย | อายุ        | 28-3-11            |        | <b>រ</b> រារ | าก   |
|      |                                    | <u>1</u> .การรั      | ນ/ຍ້າຍ               |         |        |            |    | <u>2</u> . การ | จำหน่าย  | J               |                   |        |             | <u>3</u> . ผลการวิ | มีจฉัย |              |      |
|      |                                    | วันที่เข้าห้         | จักรักษา:            | 07/04/2 | 2548   | 11:31:4    | 13 |                |          | ทอผู้ป่วย       | 1: สามัญร         | ราย    |             |                    | Ŧ      |              |      |
|      | ป                                  | ระเภทห้อ<br>ค่าเทียง | ง/เตียง:<br>พัก/วัน: | สามัญ   | 50.00  | ) เมิกไ    | ă: | 0.             | <u>-</u> | ท้อง<br>ลดหย่อง | 1:   22<br>1:     |        | เลขที่<br>% | ตียง:              | 1      |              |      |
|      |                                    | วันที่จำ             | หน่าย:               | 12/04/2 | 2548   | 11:18:1    | 19 |                |          | จำนวนวัง        | ı: 5              |        | จำนวนทั้ง   | สิ้น:              | 5      |              |      |
|      | 1                                  | เลานะจำ              | หน่าย:               |         |        |            |    | • 1            | ประเภา   | ทจำหน่าย        | :                 |        |             |                    | -      |              |      |
|      |                                    | แพทย์ผู้จึ           | ่าหน่าย:             |         |        |            |    | ิ ▼ สา         | ขาแพท    | ย์ที่จำหน่าย    | 0                 |        |             |                    | -      |              |      |
|      |                                    |                      |                      |         |        | ß          |    |                |          |                 |                   |        |             |                    |        |              |      |
|      |                                    |                      |                      |         |        |            |    |                |          |                 |                   |        |             |                    |        |              |      |

ซึ่งรายละเอียดต่าง ๆ ที่บันทึกในหน้าจอการจำหน่าย ได้แก่

- วันที่จำหน่าย คือ วันที่และเวลาจำหน่ายโดยปกติโปรแกรมจะ Default เป็นวันที่และเวลาบัจจุบัน แต่สามารถแก้ไขได้ แต่ต้องไม่มากกว่าวันที่ปัจจุบันและต้องไม่น้อยกว่าวันที่เข้าพัก รักษา
- สถานะการจำหน่าย คือ สถานะการจำหน่าย ซึ่งสามารถเลือกได้โดยเมื่อกดปุ่ม Enter ที่ช่องนี้หรือคลิกที่ ลูกศรซี้ลงตรงท้ายช่องจะมีตาราง Lookup ขึ้นมาให้เลือก หรือบันทึกเป็นรหัส
   ประเภทจำหน่าย คือ ประเภทจำหน่าย ซึ่งสามารถเลือกได้โดยเมื่อกดปุ่ม Enter ที่ช่องนี้หรือคลิกที่ ลูกศรซี้ลงตรงท้ายช่องจะมีตาราง Lookup ขึ้นมาให้เลือก หรือบันทึกเป็นรหัส
   แพทย์ผู้จำหน่าย คือ ชื่อของแพทย์ผู้จำหน่าย ซึ่งสามารถเลือกได้โดยเมื่อกดปุ่ม Enter ที่ช่องนี้หรือ
- คลิกที่ลูกศรชี้ลงตรงท้ายช่องจะมีตาราง Lookup ขึ้นมาให้เลือก หรือบันทึกเป็นรหัส - **สาขาแพทย์ที่จำหน่าย** คือ สาขาแพทย์ที่จำหน่าย ซึ่งสามารถเลือกได้โดยเมื่อกดปุ่ม Enter ที่ช่องนี้หรือคลิก ที่ลูกศรชี้ลงตรงท้ายช่องจะมีตาราง Lookup ขึ้นมาให้เลือก หรือบันทึกเป็นรหัส

ในกรณีที่ประเภทการจำหน่ายเป็น "By Transfer" จะต้องบันทึก สถานที่ส่งต่อ สาเหตุที่ส่งต่อ

#### หน้าจอผลการวินิจฉัย

หน้าจอนี้เป็นหน้าจอการทำงานที่เกี่ยวกับการบันทึกผลการวินิจฉัยของผู้ป่วย ดังภาพ

| 24                 | 17                                  |                                       |                                           | 240                                |                               |                  |        |        |                   | นับไม่ด่วย                            | ing pro-                               |                        |                  | 20.24           | - 1      | (   | The      |    |
|--------------------|-------------------------------------|---------------------------------------|-------------------------------------------|------------------------------------|-------------------------------|------------------|--------|--------|-------------------|---------------------------------------|----------------------------------------|------------------------|------------------|-----------------|----------|-----|----------|----|
| 214                | +7                                  | AN                                    | 5                                         | /48                                | વ.શ.ક                         | านะ บนม          | аµ     |        |                   | Balloann                              | สาย เพ                                 | ค ชาย                  | อายุ             | 28-3-1          | <u>'</u> |     | ່ຟ້າເລື  | 21 |
|                    | 1                                   | <u>l</u> . การรั                      | ນ/ຍ້າຍ                                    |                                    |                               |                  |        | 2      | <u>?</u> . การจำห | น่าย                                  |                                        |                        |                  | <u>3</u> . ผลกา | ารวินิจ  | ฉัย |          |    |
| ນັ                 | ันทึกผ                              | ลการวินี                              | เจฉัยโรเ                                  | าผู้ป่วยใน                         |                               |                  |        |        |                   |                                       |                                        |                        |                  |                 |          |     |          |    |
|                    |                                     |                                       | ¢١                                        | งการวินิจ                          | ฉัย                           |                  | 4      | ก้ดับ  | สาขา              | เฉพาะทาง                              | uv                                     | เทย์ผู้วินิจฉัย        | ٤                | หัตถการ         |          | গশি | <b>_</b> |    |
|                    | UNSP                                | ecifie                                | D CON                                     | GENITAL                            | MALFO                         | RMATIO           | N OF   | 1      | อายุรกรร          | พ                                     | ¥.W.25                                 | รถพล เกิดอ             | র্ঝ প্রথ         |                 | Q749     | Э   |          |    |
|                    | CONG                                | ENITA                                 | L MALF                                    | ORMAT                              | ION SYN                       | DROME            | S PR   | 2      | อายุรกรร          | พ                                     | ખ.દ્યા.ર∦મ                             | เทรี อากาศสุ           | เกษ์             |                 | Q870     | )   |          |    |
| •                  |                                     |                                       |                                           |                                    |                               |                  |        | 2      |                   |                                       |                                        |                        |                  |                 |          |     |          |    |
|                    |                                     |                                       |                                           |                                    |                               |                  |        |        |                   |                                       |                                        |                        |                  |                 |          |     |          |    |
|                    |                                     |                                       |                                           |                                    |                               |                  |        |        |                   |                                       |                                        |                        |                  |                 |          |     |          |    |
| ล้าตั              | ข:1⊧                                | = Prin                                | cipal c                                   | isease                             | . 2 = U                       | nderlvir         | na cau | ise of | f above.          | 3 = Compl                             | ication c                              | lisease, 4             | 4 = Otl          | her dise        | ase .    |     | -        |    |
| ลำตั               | íบ∶1 =<br>5 =<br>เ็นหาข้ะ           | = Prino<br>= Exte<br>อมูลตาม          | cipal c<br>mal ca<br>ເຈນັນຍ່ອ             | lisease<br>ause of                 | , 2 = U<br>injury             | nderlyir         | ng cau | ise of | f above,          | 3 = Compl<br>- 🗃 ປຈັນປ                | ication c<br>รุงฉบับย่อ                | lisease, 4             | 4 = Oti<br>EDIAG | herdise         | ase,     |     | <b>•</b> |    |
| ลำตั<br>ลำตั<br>ล้ | โบ∶1 =<br>5 =<br>โนหาข้ะ<br>รที่มาห | = Prino<br>= Exte<br>อมูลตาม          | cipal c<br>mal ca<br>ເຈນັນຢ່ອ<br>ຢ໌ /ກາສ  | lisease<br>ause of<br>::           | , 2 = U<br>injury<br>ກຢ (Ctr  | nderlyir<br>I+N) | ng cau | se of  | fabove,           | 3 = Compl<br>- 😅 ปรับป<br>บันทึกของแพ | ication c<br>รุงฉบับย่อ<br>ทย์ ( Ctrl+ | isease, 4<br>∫⊂R<br>D) | 4 = Oth<br>EDIAG | her dise        | ase,     |     | <b>•</b> |    |
| ลำตั               | โบ∶1 =<br>5 =<br>โนหาข้อ<br>รที่มาห | = Princ<br>= Exte<br>อมูลตาม<br>งบแพท | cipal c<br>rnal ca<br>ເຊນັນຍ່ອ<br>ຢ໌ /ກາສ | isease<br>ause of<br>::<br>scoring | , 2 = U<br>injury<br>ກຍ ( Ctr | nderlyir<br>I+N) | ng cau | se of  | í above,          | 3 = Compl                             | ication c<br>รุงฉบับย่อ<br>ทย์ ( Ctrl+ | isease, 4<br>∫R<br>D)  | 4 = Oth          | her dise        | ase,     |     |          |    |

ซึ่งรายละเอียดต่างๆที่ต้องบันทึกในหน้าจอผลการวินิจฉัย ได้แก่

. คือ ผลการวินิจฉัย โดยบันทึกเป็นรหัส ICD10 โดยต้องเป็นรหัสอย่างน้อย 2 ตัวอักษร - ผลการวินิจฉัย คือ ลำดับของโรคที่เป็น โดยลำดับที่ 1 = Principal disease 2 = Underlying - ลำดับ cause of above 3 =Complication disease A =Other disease คือ เป็นโรคของสาขาไหน ซึ่งสามารถเลือกได้โดยเมื่อกดปุ่ม Enter ที่ช่องนี้หรือคลิกที่ - สาขาเฉพาะทาง ลูกศรชี้ลงตรงท้ายช่องจะมีตาราง Lookup ขึ้นมาให้เลือก หรือบันทึกเป็นรหัส คือ ชื่อแพทย์ผู้วินิจฉัย ซึ่งสามารถเลือกได้โดยเมื่อกดปุ่ม Enter ที่ช่องนี้หรือคลิกที่ - แพทย์ผู้วินิจฉัย ลูกศรชี้ลงตรงท้ายช่องจะมีตาราง Lookup ขึ้นมาให้เลือก หรือบันทึกเป็นรหัส คือ การบันทึกหัตถการที่ได้ให้บริการกับผู้ป่วย ซึ่งเมื่อคลิกที่ปุ่ม 🛄 จะปรากฏที่จอ - หัตุถการ เพื่อให้บันทึกวันที่เริ่มต้น เวลาเริ่มต้น หัตถการ ลำดับ แพทย์ผู้รับผิดชอบ แพทย์/ พยาบาลผู้ทำ จำนวน หน่วย ตำแหน่ง ราคา เบิกได้ จำนวนเงิน วันที่สิ้นสุด เวลาสิ้นสุด

| <b>¥</b> ĩ | จพยาบาลสา                 | ទិព                          |              |                     |               |                     |             |           |             | _ 8 >          |
|------------|---------------------------|------------------------------|--------------|---------------------|---------------|---------------------|-------------|-----------|-------------|----------------|
| บันที      | กนัตถการ                  |                              |              |                     |               |                     |             |           |             |                |
| HN         | 2/47                      | AN                           | 5/48         | จ.ต.มาหะ ปั่นมณี    | ยังไม่        | <del>ำหน่าย</del> ( | เพศ ชาย     | อายุ      | 28-3-11     | โเลือก 🧣 มันหา |
| สิา        | หน่วยงาน :<br>ธิการรักษา: | หอผู้ป่วยสามั<br>ชำระเงินครร | ม<br>เมชาย   | <b>•</b>            |               |                     |             |           |             |                |
|            | ทั้งหมด                   | เฉพาะะ                       | มลวินิจฉัย C | DNGENITAL MALFORMAT | ION SYNDROMES | PREDOMIN            | IANTLY AFFE | CTING FAI | CIAL APPEAR | ANCE           |
|            | ວັນກີ່ເອີ່ມຕໍ່ນ           | ເວລາເຣັ່ນຫ້                  | น ทัตถการ    | ตำแหน่ง             | ລຳຄັນ         | ร่ำนวน 🚽            | หน่วย       | ราคา      | เบิกได้     | จำนวนเงิน 📥    |
| ▶          | 12/04/2548                | 11:26:23                     | I            |                     |               | 0                   |             | 0.00      | 0.00        | 0.00           |
|            |                           |                              |              |                     |               |                     |             |           |             |                |
| H          | - lit                     |                              |              |                     |               |                     |             |           |             |                |
| H          | 10                        |                              |              |                     |               |                     |             |           |             |                |
| H          |                           |                              |              |                     |               |                     |             |           |             |                |
| H          |                           |                              |              |                     |               |                     |             |           |             |                |
| H          |                           |                              |              |                     |               |                     |             |           |             |                |
| Ħ          |                           |                              |              |                     |               |                     |             |           |             |                |
|            |                           |                              |              |                     |               |                     |             |           |             |                |
| F          |                           |                              | •            | •                   |               |                     |             |           |             | Þ              |
| Γ          |                           |                              |              |                     |               |                     |             |           |             |                |
| ด้า        | เหาข้อมลตามจ              | งบับย่อ :                    |              |                     | <b>v</b> 👼 18 | ้าประกอบโบต่อ       |             | OFRT      |             |                |
|            |                           | ····· ]                      |              |                     |               |                     |             |           |             |                |
|            |                           |                              | Þ 🕹          | 🔄 F2 F3             | F4 F5         | F6                  | F7 F8       | F9        | F10 F1      | 1 🙀 🤋          |
| ข้อ        | yaเก่า                    |                              |              |                     |               |                     |             |           |             |                |

ในส่วนของการทำงานในหน้าจอหอผู้ป่วย เมื่อคลิกที่ปุ่มตัวเลือก จะเป็นฟังก์ชันการทำงานในส่วนของ ตัวเลือกการพิมพ์ซึ่ง ได้แก่ ในส่วนของเวชระเบียนผู้ป่วยใน จะประกอบไปด้วย GENERAL OBS INFANT หนังสือรับรองการเกิด หนังสือรับรองการตาย และในส่วนของฉลาก ถ้าต้องการเลือกรายการไหนก็ให้ทำ เครื่องหมายถูกลงใน Check box ดังภาพ

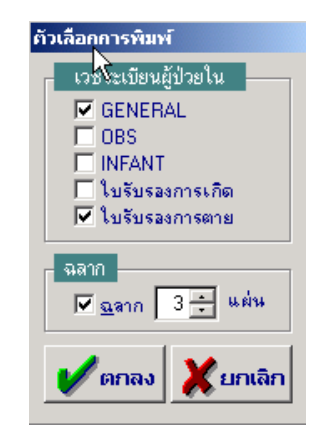

ในส่วนของการทำงานในหน้าจอหอผู้ป่วย มีปุ่มการทำงานเพิ่มเติมที่แถบเครื่องมือพิเศษด้านล่าง ซึ่งมีการ ทำงานที่แตกต่างกันออกไป ดังนี้

## ≽ ห้องยา (F2)

ซึ่งวิธีการบันทึกได้กล่าวไว้ที่โปรแกรมห้องจ่ายยา

| <b>¥</b> โรง | าพยาบาล            | สาธิก         |                       |                     |               |                |                   |     |            |         |                                  |           | _ <b>8</b> × |
|--------------|--------------------|---------------|-----------------------|---------------------|---------------|----------------|-------------------|-----|------------|---------|----------------------------------|-----------|--------------|
| 1            | สถานะจ่า           | <u>a</u> (0), | <u>A</u> .ยังไม่จ่าย  | 0 <u>B</u> .จ่าย    | แล้ว          |                |                   |     |            |         | ใบสิ่งยาเลขที่                   | :         |              |
| Чни          | 2/47               |               | AN 5/4                | 8 9                 | .ต.มานะ ปี่   | นมณี           |                   | อัง | ไม่จำหน่าย | เพศ ชาย | อาฮุ 28-3-11                     | เลือก     | ค้ามหา       |
|              |                    |               | 14                    | ้อมูลเบื้องทั       | ัน            |                |                   |     |            | ŝ       | 2.รายละเอียด                     |           |              |
| (            | C สังยาเ           | ไปวยนะ        | อก C <b>สิ่งฮ</b>     | าผู้ป่วยใน          | C ás          | ເຮາຊັ່ນໄວອກລັນ | บ้าน              |     |            | พิม     | พ์หัวฉลากยาจำ                    | านวน: 1   | ใบ           |
|              | สำค                | ทีม           |                       | เวชภัณ              | ฑ์            |                | จำนวน             |     | วิธีใช้ยา  | ราคา    | เบิกได้                          | จำนวนเงิน |              |
| Þ            |                    | 1             |                       |                     |               | -              |                   | 0   |            | 0.00    | 0.00                             | 0.        | .00          |
|              |                    |               |                       |                     |               |                |                   |     |            |         |                                  |           |              |
|              |                    |               |                       |                     |               |                |                   |     |            |         |                                  |           |              |
|              |                    |               |                       |                     |               |                |                   |     |            |         |                                  |           |              |
|              |                    |               |                       |                     |               |                |                   |     |            |         | _                                |           |              |
|              |                    |               |                       |                     |               |                |                   |     |            |         |                                  |           | _            |
|              |                    |               |                       |                     |               |                |                   |     |            |         |                                  |           | -            |
| Ř            | นหาดาม             | รื่อ          | <u>В</u> М            | - <b>คืนฮา</b><br>C |               |                |                   |     |            |         |                                  | 0.1       | 00           |
| 0            | ิทะเบียน<br>ทั่วไป |               | <u>M</u> ยาชุด        | C insu              | งินแล้ว       |                |                   |     |            |         | ลุดหย่อน :                       |           | 0            |
| 0            | ชื่อย่อ            |               | <u>)</u> .คำสั่งแพทย์ | <u>ยาใหม้อ</u>      | ลายเงน<br>เรื | ,  <br>        | คก <b>บั</b> ญชี: |     | สีบอ       |         | รวมเงนลุทธ:  <br>เมื่อไม่ได้ : [ |           | <u> </u>     |
|              |                    |               |                       | 1                   | ••••]         |                |                   |     | 8#4.       |         | Concercent .                     |           |              |
| ۵            | <b>-</b>           | F             | I I.                  | 8                   | ۵.            | F2 F3          | F4                | F5  | F6         | F7 F8   | F9 F10                           | F11 🖏     | ę            |
| เพิ่ม        | ข้อมูลใหม่         |               |                       |                     |               |                |                   | _   |            |         |                                  |           |              |

# ≻ ห้องชันสูตรโรค (F3)

ซึ่งวิธีการบันทึกได้กล่าวไว้ในโปรแกรมชันสูตรโรค

| รงพยาบาลสา | ឆិព                                                                    |                                               |           |                                             |   |          |         |                    |            |              |        |          |                  |                 | _16 |
|------------|------------------------------------------------------------------------|-----------------------------------------------|-----------|---------------------------------------------|---|----------|---------|--------------------|------------|--------------|--------|----------|------------------|-----------------|-----|
| เธิวิทยา   |                                                                        |                                               |           |                                             |   |          |         |                    |            |              | _      |          |                  | - 1             |     |
| 2/47       | AN                                                                     | 5/48                                          | จ.ต.มาห   | ะ ปี่หมณี                                   |   |          | อังไม่  | ำหน่าย             | เทศ        | ชาย          | อายุ   | 28-3-11  | <b>ອີລີ</b> ກເລັ | อก <sup>6</sup> | ्रि |
|            | 1                                                                      | . ข้อมูลเบื้องด้                              | า้น       |                                             |   |          |         |                    | <u>2</u> . | รายการพรว    | จ/ผลกา | ଽ୭୲ଽวจ   |                  |                 |     |
|            |                                                                        |                                               |           |                                             |   |          |         |                    | _          |              |        |          |                  | _               |     |
| หน่วยง     | านชั้นสูตรโร                                                           | an :                                          |           |                                             |   | <b>_</b> | วัง     | เทียอดรว           | a: 1       | 2/04/2548    |        | 18:41:25 | 5                |                 |     |
|            | วันที่ครว                                                              | n : 12/04/                                    | 2548      | 18:41:2                                     | 5 |          | แพ      | ทย์ผู้ส่งคร        | 39 : n     | .พ.ศิวพร สุ  | ขอร่าม |          |                  | •               |     |
| หน่วย      | งานที่ส่งครว                                                           | เจ : หอผู้ป่ว                                 | ยสามัญชาย | ٤                                           |   | -        | ង       | ถา <b>นะผู้ป่ว</b> | 8:5        | อสิ่งส่งตรวจ |        |          |                  | •               |     |
|            | สิทธิการรักร                                                           | <b>ภ</b> :ชำระเจิ                             | เนครบ     |                                             |   | •        | สถา     | านะการตร           | 29 : T     | Norma        | al     | O Em     | ergency          |                 |     |
| 4          | จำนวนเงินต่าด<br>ส่วะ<br>านวนเงินที่จ่าย<br>สถานะการข้าระ<br>เลขที่ไบเ | รวจ :<br>นลค :<br>แล้ว :<br>เเงิน :<br>สรีจ : | ยัง       | 0.00 บาท<br>0.00 บาท<br>0.00 บาท<br>ไม่ล่าย | 1 |          | (119384 | 491D6-341H         | •.         |              |        |          |                  |                 |     |
|            |                                                                        |                                               |           |                                             |   |          |         |                    |            |              |        |          |                  |                 |     |

### > ห้องรังสีวินิจฉัย (F4)

ซึ่งวิธีการบันทึกได้กล่าวไว้ในโปรแกรมห้องรังสี

| โรงพ | ยาบาลสาร์<br> | ទំព               |                        |                |             |    |           |           |               |            |          |      |          |                       |               | - 8  |
|------|---------------|-------------------|------------------------|----------------|-------------|----|-----------|-----------|---------------|------------|----------|------|----------|-----------------------|---------------|------|
| N N  | 2/47          |                   | 5/48                   | จ.ต.ม          | านะ ปิ่นมณี |    |           | ยังไม     | ว่าหน่าย      | เพศ        | ชาย      | อายุ | 28-3-11  | <i>(m</i> ).          |               | 2.   |
| _    |               | 1 ข้อมลเบื้       | องต้น                  |                | 1           |    | 2 รายการข | เรวจ/ฟิล์ | <u>ม</u>      |            | Ī        |      | 3 ยอร    | 1 - 64018<br>11568523 | 1081 <u> </u> | าคนห |
|      |               |                   |                        |                | 1           |    | <u>_</u>  |           |               |            | 1        |      | <u>o</u> |                       |               |      |
|      |               |                   |                        |                |             |    |           |           |               |            |          |      |          |                       |               |      |
|      | ۲             | น้วยงาน           | <b>รงส</b> ์ :   รังชิ | สวิทยา         |             |    | ~         |           | ลขทรงส        | I: XN6     | /47,US4. | /47  |          |                       |               |      |
|      |               | วันที่ค           | <b>539</b> : 12/       | /04/2548       | 11:33:51    |    |           |           |               |            |          |      |          |                       |               |      |
|      |               |                   | <b>ma</b> : [wa        | ลี่ป่อแสดกับเก |             |    | -         | 119,199   | ม์ยังเพรา     | a · [      |          |      |          |                       | _             |      |
|      | NH 184        | 114 11 61 51 71 3 |                        | ยีภารสมเทยี่วะ | 18          |    |           | 66111     | ายัญญางจ      | ` <u> </u> |          |      |          |                       |               |      |
|      | 1             | เทธิการร          | <b>าษา</b> : ชำง       | ระเงินครบ      |             |    | •         | สถา       | พะผู้ป่วย     | รอบัง      | ห้าก     |      |          |                       | <u>-</u>      |      |
|      |               |                   |                        |                |             |    |           |           |               |            |          |      |          |                       |               |      |
|      |               |                   |                        |                |             |    |           | การ       | วินิจฉัยเบื้อ | )งต้น      |          |      |          |                       |               |      |
|      | จ้าง          | เวนเงินค่าด       | 1809 (                 | 0.00           | บาท         |    |           |           |               |            |          |      |          |                       |               |      |
|      |               | ส่ว               | นลด :                  | 0.00           | บาท         |    |           |           |               |            |          |      |          |                       |               |      |
|      | จ้าน          | วนเงินที่จ่าย     | มแล้ว :                | 0.00           | บาท         |    |           |           |               |            |          |      |          |                       |               |      |
|      | สถา           | นะการชำร          | ะเงิน :                |                |             |    |           |           |               |            |          |      |          |                       |               |      |
|      |               | เลขที่ใบ          | เสร็จ :                |                |             |    |           |           |               |            |          |      |          |                       |               |      |
|      |               |                   |                        |                |             |    |           | 1         |               |            |          |      |          |                       |               |      |
|      |               |                   |                        |                |             |    |           |           |               |            |          |      |          |                       |               |      |
|      | -             |                   | <b>P</b> •             | <i>a</i> D     | F2          | F3 | F4        | F5        | F6            | F7         | F8       | F9   | F10      | F11                   | <b>-</b>      | q    |
|      |               |                   |                        |                |             |    |           |           |               |            |          |      |          |                       |               |      |

## ≽ การเงิน (F5)

ซึ่งวิธีการบันทึกได้กล่าวไว้ในโปรแกรมห้องรับเงิน

| ¥ โรงพยาบาลสาธิก                  |                            |                 |                   |         |              | _ 8 ×         |
|-----------------------------------|----------------------------|-----------------|-------------------|---------|--------------|---------------|
| หน่วยงานเก็บเงินรายได้            |                            |                 |                   |         |              |               |
| เลขที่ไมเปร็จ :                   | <b>วันที่</b> : 12/04/2548 | 18:46:03        | ]                 |         |              |               |
| HN 2/47 AN 5/48                   | จ.ต.มานะ ปันมณั            |                 | ยังไม่ว่าหน่าย    | เพศ ชาย | อายุ 28-3-11 | 🦓เลือก 🤏คันหา |
|                                   |                            | โรต : ความผิดปร | าติแต่กำเนิดของแข | นขา     |              |               |
| รายการ                            |                            | จ้านวนเงิน      | เบิกได้           | ลตหย่อน | ช้าระแล้ว    | รับชำระ 🔼     |
| ต่าบริการทางการแพทย์              |                            | 20.00           | 20.00             | 0.00    | 0.00         | 20.00         |
| ค่าบริการทางด้านหัดถการ           |                            | 30.00           | 30.00             | 0.00    | 0.00         | 30.00         |
| ค่ารายได้อื่น ๆ                   |                            | 20.00           | 20.00             | 0.00    | 0.00         | 0.00          |
| ค่าเวชภัณฑ์ที่มิใช่ยา             |                            | 16.00           | 16.00             | 0.00    | 0.00         | 16.00         |
| ยาในบัญชียาหลักแห่งชาติ           |                            | 23.00           | 23.00             | 0.00    | 0.00         | 23.00         |
|                                   |                            |                 |                   |         |              |               |
|                                   |                            |                 |                   |         |              | <b>v</b>      |
|                                   | รวม                        | 109.00          | 109.00            | 0.00    | 0.00         | 89.00         |
|                                   |                            |                 |                   |         |              |               |
|                                   |                            |                 |                   |         |              |               |
|                                   |                            |                 |                   |         |              |               |
|                                   |                            |                 |                   |         |              |               |
|                                   |                            |                 |                   |         |              |               |
|                                   |                            |                 |                   |         |              |               |
|                                   |                            | F3 F4           | F5 F6             | F7 F8   | F9 F10       | F11 🙀 💡       |
| ข้อมูลยอดรวมค่าใช้จ่าย ณ ปัจจุบัน |                            |                 |                   |         |              |               |

### ≽ บันทึกนัด(F6)

เป็นเมนูเกี่ยวกับการบันทึกการนัดหมายของผู้ป่วย โดยที่ข้อมูลที่ต้องใส่คือ **แพทย์ผู้นัด หน่วยงาน วันที่ นัด เวลานัด หมายเหตุการนัด** 

| ¥ İst  | ເພຍານາລສາຣີສ |                                                                               |                                                                             |                                           |                                   |                                                                                                    |      |        |        |                                                                    | _ 8 ×  |
|--------|--------------|-------------------------------------------------------------------------------|-----------------------------------------------------------------------------|-------------------------------------------|-----------------------------------|----------------------------------------------------------------------------------------------------|------|--------|--------|--------------------------------------------------------------------|--------|
| บันทึก | นัด          |                                                                               |                                                                             |                                           |                                   |                                                                                                    |      |        |        |                                                                    |        |
| HN     | 4123/44      | ด.ญ.กัญญารัตน์ ทองประดิษร์                                                    | Í                                                                           |                                           |                                   | UNR                                                                                                    | หญิง | อาฮุ 📘 | 5-10-3 | (a)<br>(a)<br>(a)<br>(a)<br>(a)<br>(a)<br>(a)<br>(a)<br>(a)<br>(a) | ค้ามหา |
|        |              | แพทย์ ผู้ มัด<br>วันที่ ซึ่งมัด<br>หน่วยงาน<br>วันที่ นัด<br>หมายเหตุการนัด : | (พญ.asวรรณ ปัจ<br>18/07/2545<br>(ท้องตรวจอายุรก<br>(25/07/2545<br>Follow up | มูญจเร<br>เวลาร์<br>รรมทั่วไป<br>เวลานิต: | <b>ถ์สังนิค</b> :[11<br>[09:30:00 | <ul> <li></li> <li></li> <li>&lt;</li></ul> | 1    |        |        |                                                                    |        |
|        |              | สถามะการนัด :<br>📄 🗣 🥔 🖄                                                      | ∫ยังไม่ได้องทะเบี<br>ระ<br>F2 F                                             | ยนตรวจรักษ<br>3 F4                        | 1<br>F5                           | F6 F7                                                                                                    | F8   | F9     | F10    | F11                                                                | ?      |
| Leman  | แลส์เละแห    |                                                                               |                                                                             |                                           |                                   |                                                                                                    |      |        |        |                                                                    |        |

# ≽ บันทึกใบรับรองแพทย์ (F7)

เป็นเมนูเกี่ยวกับการบันทึกใบรับรองแพทย์ โดยที่ข้อมูลที่ต้องใส่คือ **ประเภทใบรับรองแพทย์ แพทย์ผู้ส่งตรวจ** วันที่เริ่มให้หยุดงาน วันที่สุดท้ายให้หยุดงาน ข้อสรุป/ความคิดเห็นแพทย์

| เพื่อใน | รับรองแพท | 15 |            |                      |                        |           |               |     |     |      |         |                    |   |
|---------|-----------|----|------------|----------------------|------------------------|-----------|---------------|-----|-----|------|---------|--------------------|---|
| N       | 2/47      | AN | 5/48       | จ.ต.มาห              | ะปันหลั                |           | ยังไม่่ำหน่าย | เทศ | ชาย | อายุ | 28-3-11 | <b>ອີລີ</b> ນເລືອກ | 9 |
|         |           |    |            |                      |                        |           |               |     |     |      |         |                    |   |
|         |           |    |            | วันที่ค              | <b>\$39</b> : 12/04/25 | 18:47:3   | 5             |     |     |      |         |                    |   |
|         |           |    | ประเว      | เทใบรับรองแ          | พทย์ :                 |           |               | •   |     |      |         |                    |   |
|         |           |    |            | แพทย์ผู้สิ่งเ        | ทรวจ :                 |           |               | •   |     |      |         |                    |   |
|         |           |    | วันที่     | เริ่มต้นให้หยุ       | คงาน :                 |           |               |     |     |      |         |                    |   |
|         |           |    | วันที่ข    | สุดท้ายให้หย         | กงาน :                 | _         | จำนวนวัน      |     | วัน |      |         |                    |   |
|         |           |    | ส้อสตปเต   |                      |                        |           | 1163636       |     |     |      |         |                    |   |
|         |           |    | DOM \$D111 | A TANK PT IN DICTION | งหมด สุขภาพแร          | 1416 5461 |               |     |     |      |         |                    |   |
|         |           |    |            |                      |                        |           |               |     |     |      |         |                    |   |
|         |           |    |            |                      |                        |           |               |     |     |      |         |                    |   |
|         |           |    |            |                      |                        |           |               |     |     |      |         |                    |   |
|         |           |    |            |                      |                        |           |               |     |     |      |         |                    |   |
|         |           |    |            |                      |                        |           |               |     |     |      |         |                    |   |
|         |           |    |            |                      |                        |           |               |     |     |      |         |                    |   |
|         |           |    |            |                      |                        |           |               |     |     |      |         |                    |   |

#### ≽ หัตถการ (กด F8)

ในส่วนของหอผู้ป่วย เมื่อคลิกที่ ปุ่ม F8 จะเป็นหน้าจอการทำงานของการบันทึกหัตถการที่ได้ให้บริการกับ ผู้ป่วย ดังภาพ

| X           | รงพยาบาลสา      | ទើព           |           |                 |          |           |        |                |         | _ 8 ×          |
|-------------|-----------------|---------------|-----------|-----------------|----------|-----------|--------|----------------|---------|----------------|
| บันท์       | ใกนัตถการ       |               |           |                 |          |           |        |                |         |                |
| HN          | 2/47            | AN            | 5/48      | จ.ต.มานะ ปันมณั | ยังไม่   | จำหน่าย   | เพศ 💿  | ทย <b>อาฮุ</b> | 28-3-11 | โเลือก 🧣 มันหา |
|             | หน่วยงาน :      | หอผู้ป่วยสามั | ญชาย      | <b>*</b>        |          |           |        |                |         |                |
| âı          | าธิการรักษา:    | ชำระเงินครบ   | I         | 7               |          |           |        |                |         |                |
| Γ           | ทั้งหมด         | เฉพาะผ        | ลวินิจฉัย |                 |          |           |        |                |         |                |
|             | ວັນກິ່ເรິ່ມຫໍ້ນ | ເວລາເรີ່ມຕໍ່ເ | เ หัตถการ | ตำแหน่ง         | ລຳຄັນ    | จำนวน     | หน่วย  | ราคา           | เบิกได้ | จำนวนเงิน 🔺    |
|             | 07/04/2548      | 15:53:42      | 0402      |                 | 0        | 1         |        | 30.00          | 30.00   | 30.00          |
| Þ           | 12/04/2548      | 11:39:02      |           |                 |          | 0         |        | 0.00           | 0.00    | 0.00           |
|             |                 |               |           |                 |          |           |        |                |         |                |
| H           |                 |               |           |                 |          |           |        |                |         |                |
| $\parallel$ |                 |               |           |                 |          |           |        |                |         |                |
| $\parallel$ |                 |               |           |                 |          |           |        |                |         |                |
| H           |                 |               |           |                 |          |           |        |                |         |                |
| H           |                 |               |           |                 |          |           |        |                |         |                |
| Н           |                 |               |           |                 |          |           |        |                |         |                |
|             |                 | -             | -         | 1               |          |           |        |                |         | •              |
|             |                 | -             |           |                 |          |           |        |                |         | 1              |
| ╞           |                 |               |           |                 |          |           |        |                |         |                |
| ค้          | นหาข้อมูลตามจ   | ລນັນຍ່ອ :     |           |                 | ة لا 🛃 🗾 | บปรุงฉบับ | มย่อ 🤇 | REOPRT         |         |                |
|             |                 |               |           |                 |          |           |        |                |         |                |
| [           | ) 🖳             |               | Þ 🕘       | Q. F2 F3        | F4 F5    | Fő        | F7     | F8 F9          | F10 F1  | 1 🙀 🖇          |
| ข้อ         | มูลเก่า         |               |           |                 |          |           |        |                |         |                |

ซึ่งในหน้าจอการบันทึกหัตถการนี้มีรายละเอียดให้บันทึก ดังนี้

- วันที่เริ่มต้น เวลาเริ่มต้น
   คือ วันที่และเวลา ที่เริ่มต้นทำหัตถการ โปรแกรมจะ Default เป็นวันที่และ เวลาปัจจุบัน แต่สามารถแก้ไขได้ โดยที่ช่องข้อมูลวันที่นี้สามารถใส่ค่าเป็น + จำนวนเต็ม หรือ – จำนวนเต็ม ก็ได้ เช่น ใส่ค่า -3 ลงในช่องวันที่ โปรแกรมจะนำค่าดังกล่าวไปเปรียบเทียบกับวันที่ปัจจุบัน นำไปคำนวณและ แสดงออกมาเป็นวันที่ที่ต้องการ
- หัตถการ

คือ ชื่อของหัตถการที่ได้ให้บริการกับผู้ป่วย

| ASO                                                           | A22  | - |
|---------------------------------------------------------------|------|---|
| ASO (P)                                                       | A09  |   |
| ASPIRATION (NEEDLE) BIOPSY OF PANCREAS                        | 5211 | - |
| ASPIRATION AND LAVAGE OF NASAL SINUS, NOT OTHERWISE SPECIFIED | 2200 |   |
| ASPIRATION BIOPSY OF OVARY                                    | 6511 |   |
| ASPIRATION BIOPSY OF SPLEEN                                   | 4132 |   |
| ASPIRATION CURETTAGE FOLLOWING DELIVERY OR ABORTION           | 6952 |   |

- ลำดับ
   คือ ลำดับในการทำหัตถการ
- แพทย์ผู้รับผิดชอบ
   คือ ชื่อของแพทย์ผู้รับผิดชอบในการทำหัตถการรายการนั้น สามารถเลือก
   ได้โดย เมื่อกดปุ่ม Enter ที่ช่องนี้ หรือคลิกที่ปุ่มลูกศรชี้ลงตรงท้ายช่องก็จะมี
   ตาราง Lookup ขึ้นมาให้เลือก หรือบันทึกเป็นรหัส

| - แพทย์/พยาบาลผู้ทำ         | คือ ให้ใส่ชื่อแพทย์/พยาบาลผู้ทำหัตถการรายการนั้นสามารถเลือกได้โดย เมื่อ |
|-----------------------------|-------------------------------------------------------------------------|
|                             | กดปุ่ม Enter ที่ช่องนี้ หรือคลิกที่ปุ่มลูกศรชี้ลงตรงท้ายช่องก็จะมีตาราง |
|                             | Lookup ขึ้นมาให้เลือก หรือบันทึกเป็นรหัส                                |
| - จำนวน                     | คือ ให้ใส่จำนวนของหัตถการที่ทำ                                          |
| - ตำแหน่ง                   | คือ ให้ใส่ตำแหน่งที่ทำหัตถการ เช่น หลัง ขา พันหน้า แขน เป็นต้น          |
| - หน่วย                     | คือ ให้ใส่หน่วยของหัตถการที่ทำ เช่น ครั้ง ข้าง ซี่ เป็นต้น              |
| - เบิกได้                   | คือ ให้ใส่ราคาของหัตถการที่ทำ                                           |
| - จำนวนเงิน                 | คือ จำนวนเงินทั้งหมดของหัตถการนั้น โดยนำ ช่องจำนวนคูณด้วยช่องราคา       |
| - วันที่สิ้นสุด เวลาสิ้นสุด | คือ ให้ใส่วันที่และเวลาที่ทำหัตถการรายการนั้น ๆ เสร็จสิ้น               |

### ≽ ห้องผ่าตัด (F9)

ในส่วนของการทำงาน เกี่ยวกับห้องผ่าตัด ซึ่งหน้าจอการทำงาน จะแบ่งออกเป็น 4 หน้าจอ ได้แก่ หน้าจอ ข้อมูลเบื้องต้น , หน้าจอข้อมูลห้องรับส่ง , หน้าจอเครื่องมือ/ผ้าชับเลือด , หน้าจอบันทึกผลการวินิจฉัย แต่ใน ส่วนของห้องหอผู้ป่วย โปรแกรมเปิดให้สามารถบันทึกได้แค่หน้าจอข้อมูลเบื้องต้น

# ข้อมูลเบื้องต้น

| in   | กัก<br>คัด          | , <b>1</b>           |            |           |              |               |   |            |                 |             |           |            |      |              |             | 2         | -19     |
|------|---------------------|----------------------|------------|-----------|--------------|---------------|---|------------|-----------------|-------------|-----------|------------|------|--------------|-------------|-----------|---------|
| Γ    | 2/47                | AN                   | 57         | 48        | จ.ต.มา       | นะ ปั่นมณี    |   |            | อังไม่ร่า       | าหน่าย      | เพศ       | ชาย        | อายุ | 28-3-11      |             | an S      | ≷<br>–ň |
|      | <u>1</u> ข้อมูลเรื่ | ]้อง <b>ต้</b> น     |            |           | <u>2</u> ข้อ | เมูลห้องรับส่ | 4 |            | <u>3</u> เครื่อ | องมีอ/ผ้าชั | บเลือด    |            |      | <u>4</u> บัน | ทึกผลการวิ  | หิจฉัย    |         |
|      |                     | ท้องผ่าที            | ín : [     |           |              |               | • |            | ล้ำดับ :        |             |           |            |      |              |             |           |         |
|      | วันที               | <b>ี่สิ่ง</b> ต่าพืช | a: 1       | 2/04/25   | 48           | 11:41:20      |   | วัท        | เที่ต่าทัด :    |             |           |            |      | เสื้อนกา     | เรผ่าตัด งด | าการผ่าต่ | ภัด     |
|      | หอผู้ป่วย/          | ท้องครว              | a : [      |           |              |               | • | แพทย์ผู้ส่ | งต่าทัด :       |             |           |            |      | -            |             |           |         |
|      | สิทธิ               | สการรักษ             | มา : 🛛     | ไกระเงินต | เรบ          |               | • | สถานะก     | ารต่าทัด :      | ขอผ่าตัด    | 1         |            |      | •            |             |           |         |
|      | หน่ว                | มยงานส่งก            | າລັນ :     |           |              |               | • | Anesth     | netic Type :    |             |           | -          | ĺ    |              |             |           |         |
|      |                     | Blo                  | bod :      |           |              |               | _ |            |                 |             |           |            | -    |              |             |           |         |
|      | ปรึกษาพิเศษ         | <del>ห</del> างวิสัญ | a          |           |              |               |   |            | Request         | พิเศษทา     | งห้องผ่าด | <b></b> ัด |      |              |             |           |         |
|      |                     |                      | 16         |           |              |               |   |            |                 |             |           |            |      |              |             |           |         |
|      |                     |                      |            |           |              |               |   |            |                 |             |           |            |      |              |             |           |         |
|      |                     |                      |            |           |              |               |   |            |                 |             |           |            |      |              |             |           |         |
|      | <br>แลการวินิจฉั    | Ísi                  |            |           |              |               |   |            | <br>พัฒนการ     |             |           |            |      |              |             |           |         |
|      |                     |                      | _          | _         |              |               | - |            |                 |             |           |            |      |              |             |           | 1       |
|      |                     |                      |            |           |              |               |   |            |                 |             |           |            |      |              |             |           |         |
|      |                     |                      |            |           |              |               |   |            |                 |             |           |            |      |              |             |           |         |
|      |                     |                      |            |           |              |               |   |            |                 |             |           |            |      |              |             |           |         |
| 4    |                     |                      | <b>N</b> + | A         | D            |               |   |            |                 |             |           |            |      |              |             | -         |         |
| dire |                     |                      | 144        | <u> </u>  |              | 50            |   |            |                 |             |           |            | 50   |              | F11         | -         |         |

ข้อมูลรายละเอียดต่าง ๆ ที่ต้องใส่ในหน้าจอข้อมูลเบื้องต้น ได้แก่

|   | ۹J I                  | 40                                                                               |
|---|-----------------------|----------------------------------------------------------------------------------|
| - | ห้องผ่าตัด            | คือ ห้องผ่าตัดที่ผู้ป่วยต้องทำการผ่าตัด ซึ่งสามารถเลือกได้โดยเมื่อกดปุ่ม         |
|   |                       | Enter ที่ช่องนี้ หรือคลิกที่ปุ่มลูกศรชี้ลงตรงท้ายช่องก็จะมีตาราง Lookup          |
|   |                       | ขึ้นมาให้เลือก หรือบันทึกเป็นรหัส                                                |
| - | ลำดับ                 | คือ ให้ใส่ลำดับที่ผู้ป่วยจะทำการผ่าตัด                                           |
| - | วันที่สั่งผ่าตัด      | คือ วันที่แพทย์สั่งให้ทำการผ่าตัด โปรแกรมจะ Default เป็นวันที่ปัจจุบัน ไม่       |
|   |                       | สามารถแก้ไขได้                                                                   |
| - | วันที่ผ่าตัด          | คือ วันที่ผู้ป่วยจะทำการผ่าตัด                                                   |
| - | หอผู้ป่วย/ห้องตรวจ    | คือ ชื่อหน่วยงานที่บันทึกการส่งผ่าตัด สามารถเลือกได้โดยเมื่อกดปุ่ม Enter         |
|   |                       | ที่ช่องนี้ หรือ คลิกที่ปุ่มลูกศรชี้ลงตรงท้ายช่องก็จะมีตาราง Lookup ขึ้นมาให้     |
|   |                       | เลือก หรือบันทึกเป็นรหัส                                                         |
| - | แพทย์ผู้สั่งผ่าตัด    | คือ ชื่อแพทย์ที่เป็นผู้สั่งทำการผ่าตัด สามารถเลือกได้โดยเมื่อกดปุ่ม Enter ที่    |
|   |                       | ช่องนี้ หรือคลิกที่ปุ่มลูกศรชี้ลงตรงท้ายช่องก็จะมีตาราง Lookup ขึ้นมาให้         |
|   |                       | เลือก หรือบันทึกเป็นรหัส                                                         |
| - | สิทธิการรักษา         | คือ สิทธิการรักษาของผู้ป่วย ซึ่งจะอิงตามสิทธิการรักษาของผู้ป่วยตั้งแต่แรก        |
| - | สถานะการผ่าตัด        | คือ สถานะการผ่าตัดของผู้ป่วย โปรแกรมจะ Default เป็นสถานะ ขอผ่าตัด                |
|   |                       | ซึ่งไม่สามารถแก้ไขได้                                                            |
| - | หน่วยงานส่งกลับ       | คือ ชื่อหน่วยงานที่จะส่งตัวผู้ป่วยกลับไปรักษาตัวหลังจากผ่าตัด ซึ่งสามารถ         |
|   |                       | เลือกได้โดยเมื่อกดปุ่ม Enter ที่ช่องนี้ หรือคลิกที่ปุ่มลูกศรชี้ลงตรงท้ายช่องก็จะ |
|   |                       | มีตาราง Lookup ขึ้นมาให้เลือก หรือบันทึกเป็นรหัส                                 |
| - | Anesthetic Type       | สามารถเลือกได้โดยเมื่อกดปุ่ม Enter ที่ช่องนี้ หรือ คลิกที่ปุ่มลูกศรชี้ลงตรง      |
|   |                       | ท้ายช่องก็จะมี ตาราง Lookup ขึ้นมาให้เลือก หรือบันทึกเป็นรหัส                    |
| - | Blood                 | คือ ให้บันทึกเป็นตัวอักษร หรือตัวเลขก็ได้ (Free Text)                            |
| - | ปรึกษาพิเศษทางวิสัญ   | <b>ญี่ , Request พิเศษทางห้องผ่าตัด</b> คือ ช่องข้อมูลนี้เป็นช่องที่ขยายให้กว้าง |
|   | (Free Text) ขึ้นได้โด | ยดับเบิ้ลคลิกที่ช่อง หรือถ้าต้องการคำช่วยให้คลิกขวาจะมีตารางคำช่วยขึ้นมาให้      |
|   | เลือก                 |                                                                                  |
| - | ผลการวินิจฉัย         | คือ ผลการวินิจฉัยจากห้องตรวจโรค (แพทย์)                                          |
| _ | หัตถการ               | คือ ช่องข้อมลนี้เป็นช่องที่ขยายให้กว้าง (Free Text) ขึ้นได้โดยดับเบิ้ลคลิกที่    |

**การ** คือ ช่องข้อมูลนี่เป็นช่องที่ขยายให้กว้าง (Free Text) ขึ้นได้ใดยดับเบิลคลิกที ช่อง หรือถ้าต้องการคำช่วยให้คลิกขวาจะมีตารางคำช่วยขึ้นมาให้เลือก

ในส่วนของการทำงานของห้องผ่าตัด เมื่อคลิกที่ปุ่มตัวเลือกจะปรากฎหน้าจอซึ่งแสดงตัวเลือกการ พิมพ์ ซึ่งได้แก่ ใบนัดผ่าตัด ถ้าต้องการพิมพ์ก็ให้ทำเครื่องหมายถูกที่ Check Box ดังภาพ

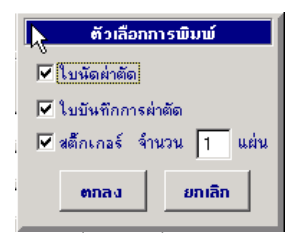

ในส่วนของการทำงานของห้องผ่าตัด เมื่อคลิกที่ปุ่มค้นหาจะปรากฎหน้าจอซึ่งแสดงถึงข้อมูลของการ นัดผ่าตัดของผู้ป่วย ซึ่งสามารถเพิ่มข้อมูลได้เมื่อกดปุ่มเพิ่มก็จะกลับไปสู่หน้าจอของห้องผ่าตัดซึ่งเป็นข้อมูล ใหม่ เมื่อกดปุ่มแก้ไขก็จะเข้าสู่การแก้ไขข้อมูลเก่าที่หน้าจอของห้องผ่าตัด ถ้าไม่ต้องการทำอะไรก็กดปุ่ม ยกเลิก หน้าจอการทำงานของปุ่มค้นหาจะเป็น ดังภาพ

| วันที่ผ่าคิด : 12/04/2548 | หน่วยงานที่ส่ง :<br>สถานะการผ่าดัด : |                   |  |
|---------------------------|--------------------------------------|-------------------|--|
| วันที่/เวลาขอผ่าดัด       | แพทย์ผู้ส่ง                          | วันที่/เวลาผ่าตัด |  |
|                           |                                      |                   |  |
|                           |                                      |                   |  |
|                           |                                      |                   |  |
|                           |                                      |                   |  |
|                           |                                      |                   |  |
|                           | 1 1                                  |                   |  |
| <sup>10</sup> 0 เพิ่ม     | 🗊 แก้ไข                              | 💥 ยกเลิก          |  |

# ≻ ลงทะเบียนผู้ป่วยใน (F10)

โปรแกรมจุดลงทะเบียนผู้ป่วยใน ผู้ป่วยที่จะเข้ามารักษาตัวภายในโรงพยาบาลนั้นอันดับแรกจะต้องลงทะเบียน เป็นผู้ป่วยใน โดยผู้ป่วยจะต้องมีหมายเลข AN ทุกครั้งที่มารักษาในโรงพยาบาล ซึ่งรายละเอียดสามารถดูได้ จากส่วนของ จุดลงทะเบียนผู้ป่วยใน

| โรงพยาบาลสา                | าธิต                               |                 |            |          |         |             |         |          |               |                 |             |                  |          |           |              |    |
|----------------------------|------------------------------------|-----------------|------------|----------|---------|-------------|---------|----------|---------------|-----------------|-------------|------------------|----------|-----------|--------------|----|
| ເບີຍແຜູ້ປ່ວຍໃນ             |                                    |                 |            |          |         |             |         |          |               |                 |             |                  |          | _         |              |    |
| N 2/47                     | AN                                 | 5/48            |            | จ.ต.มาน: | ะปันมณี |             |         | ยังใน    | ว่าหน่าย      | เทศ             | ชาย         | อายุ             | 28-3-11  |           | <b>រ</b> រោះ | มก |
|                            |                                    | <u>1</u> . ข้อ  | มูลทั่วไ   | ป        |         |             |         |          |               |                 | <u>2</u> .4 | เพทย์ผู้ดูเ      | Ja       |           |              |    |
|                            |                                    |                 |            |          |         | ผู้ป่วยทำ A | Admitwi | ล้ว      |               |                 |             | I F <sup>4</sup> | Admit. ค | รั้งที่ — | ~            |    |
| วันที่ลง                   | งทะเบียน:                          | 07/04/2         | 548        | 11:30    | ):41    | _           |         | น้ำ      | หนักเด็กแ     | รกเข้า :        | 0           | กรัม             |          |           | 2            |    |
|                            | หอผู้ป่วย:                         | หลผู้ป่วยว      | สามัญช     | าย       |         | T           |         | ประเ     | ภทห้อง/       | เพียง:          | สามัญ       |                  | ▼ la     | ขที่ห้อง: | 32<br>2      |    |
| หอผู้ป                     | ป่วยปัจจุบัน:                      | หอผู้ป่วยว      | สามัญช     | าย       |         | 7           |         | ประเภทห้ | ้อง/เตียงวั   | ไจจุบัน:        | สามัญ       |                  | 🚽 ห้อง   | ปัจจุบัน: | 3 <b>2</b>   |    |
| แพทย์ผู้สั่                | ึ่งรับผู้ป่วย :                    | ท.พ.ศิวพ        | เรสุขอร่   | ราม      |         | •           |         | สถ       | านะการเ       | ข้ามา:          | จุดลงทะเ    | บียนผู้ป่ว       | ยใน      |           | -            |    |
|                            |                                    |                 |            |          |         |             |         |          | สถานข         | ที่รับมา:       |             |                  |          |           | 7            |    |
|                            |                                    |                 |            |          |         |             |         |          |               | man and         |             |                  |          |           | -            |    |
|                            | สาขา:                              |                 |            |          |         | <b>_</b>    |         |          | เหตุด         | เตราจบ.         |             |                  |          |           |              |    |
| สิทธิก                     | สาขา:<br><b>าารรักษา</b> :         | ช้าระเงิน       | ครบ        |          |         | ▼<br>▼      |         |          | เหตุด         | юнттэш.         | 1           |                  |          |           |              |    |
| สิทธิก                     | สาขา:<br><b>าารรักษา</b> :         | ชำระเงิน        | ครบ        |          |         | •           |         |          | เหตุด         | юттэр.          | J           |                  |          |           |              |    |
| <b>สิท</b> ธิก             | สาขา:<br><b>าารรักษา</b> :         | <br>  ชำระเงิน  | ครบ        |          |         | •           |         |          | เหตุเ         | юнттэш.         | J           |                  |          |           |              |    |
| สิทธิก                     | สาขา:<br><b>าารรักษา</b> :         | <br>  ชำระเงิน  | ครบ        |          |         | •           |         |          | าตุกา         | юттэ <u>р</u> . | 1           |                  |          |           |              |    |
| <b>สิทธิ</b> ณ<br>การวินิจ | สาขา:<br><b>การรักษา :</b><br>เฉีย | ชาระเงิน        | ครบ        |          |         | *<br>*      |         |          | เหตุ          | <b>ιατι</b> συ. | J           |                  |          |           | Ľ            |    |
| <b>สิทธิ</b> ก<br>การวินิจ | สาขา:<br><b>าารรักษา</b> :<br>หฉัย | <br>  ขำระเงิน  | ครบ        |          |         | •           |         |          | เหตุเ         | iatisu.         | J           |                  |          |           | <u> </u>     |    |
| <b>สิทธิก</b><br>การวินิจ  | สาขา:<br>การรักษา :<br>หฉัย        | <br>  ชำระเงิน  | กรบ        |          |         | •<br>•      |         |          | เหตุะ         | INTISU.         | J           |                  |          |           | <u> </u>     |    |
| <b>สิทธิก</b><br>การวินิจ  | สาขา:<br>การรักษา :<br>าฉัย        | <br>  ข่าระเงิน | กรบ        |          |         | •           |         |          | เหตุเ         | .001131).       | J           |                  |          |           |              |    |
| <b>สิทธิก</b><br>การวินิจ  | สาขา:<br><b>าารรักษา</b> :<br>เฉีย | <br> ช่าระเงิน  | ครบ        |          |         | •           |         |          | เหล่ะ         | .001131).       | J           |                  |          |           |              |    |
| <b>สิทธิก</b><br>การวินิจ  | สาขา:<br><b>าารรักษา</b> :<br>เฉีย |                 | กรบ        |          |         | •           |         |          | <i>เม</i> ลุเ | .001131).       |             |                  |          |           |              |    |
| <b>สิทธิก</b><br>การวินิจ  | สาขา:<br><b>าารรักษา</b> :<br>งฉัย | थेनस्टाउँभ      | กรบ        |          |         | •           |         |          | ามต์เ         |                 | J           |                  |          |           |              |    |
| <b>สิทธิก</b><br>การวินิจ  | สาขา:<br>าารรักษา :<br>ะฉัย        | ชาระเงิน        | <u>ครบ</u> |          |         |             |         |          |               |                 |             |                  |          |           |              |    |

# ≻ ลำดับผู้ป่วยที่อยู่ในหอ (F11)

ในส่วนนี้เป็นหน้าจอที่แสดงรายชื่อผู้ป่วยที่อยู่ใน หอผู้ป่วย โดยเลือกจาก **หอผู้ป่วย** 

| อผู้ป่วยที่พี่กอยู่ใบ                     | łа          |         |                     |                     |                   |                   |                |                  |                       |    |
|-------------------------------------------|-------------|---------|---------------------|---------------------|-------------------|-------------------|----------------|------------------|-----------------------|----|
|                                           |             |         |                     | วันที :             | 12/04/2548        |                   |                |                  | 0.                    |    |
| เด้บผู้ป่วย                               |             |         |                     | หอผู้ป่วย :         | ମରର୍ଭ             |                   |                | ~                | ามันห                 | 1  |
| <u>1</u> . รายชื่อผู้ป่วยที่ <sup>1</sup> | พักอยู่ในหอ | 2       | . รายชื่อผู้ป่วยที่ | iยังไม่ได้รับเข้าหอ | <u>3</u> . รายชีว | มผู้ป่วยที่มีการ: | ลองเตียง       | <u>4</u> . รายรั | ชื่อผู้ป่วยที่จำหน่าย | ı  |
| ประเภทห้อง/เตียง                          | เลขที่เตียง | AN      | HN                  | ซื่อ - ส            | กุล               | อายุ(ป-ด-ว)       | un             | งทย์             | วันที่รับเข้า         | Ŀ  |
| เสริม                                     |             | 1433/46 | 4118/46             | นางสาวสุกัญญา นาม   | เสมบูรณ์          | 22-4-25           | พ.ยู. วิภา อัศ | วปรีชาวงศ์       | 30/09/2547            |    |
| เสริม                                     |             | 10/47   | 5/47                | จ.ส.ค.เก่ง เก่ง     |                   | 8-9-11            |                |                  | 27/08/2547            | Ī  |
|                                           |             |         |                     |                     |                   |                   |                |                  |                       | 1  |
|                                           |             |         |                     |                     |                   |                   |                |                  |                       | Ī  |
|                                           |             |         |                     |                     |                   |                   |                |                  |                       | 1  |
|                                           |             |         |                     |                     |                   |                   |                |                  |                       | 1  |
|                                           |             |         |                     |                     |                   |                   |                |                  |                       | 1  |
|                                           |             |         |                     |                     |                   |                   |                |                  |                       | 1  |
|                                           |             |         |                     |                     |                   |                   |                |                  |                       | 1  |
|                                           |             |         |                     |                     |                   |                   |                |                  |                       | ], |
|                                           |             |         |                     |                     |                   |                   |                | จำนว             | นผู้ป่วย : 2          | ค  |
|                                           |             |         |                     |                     |                   |                   |                |                  |                       |    |
|                                           | <b>N</b> +  | E,      | Tà                  | F0 F1               |                   |                   |                |                  |                       |    |

## ≽ ลงทะเบียนตรวจรักษา (F13)

ซึ่งส่วนของงานนี้เหมือนกับ ห้องตรวจโรค โดยที่รายละเอียดของห้องนี้จะสามารถดูได้ที่ส่วนของ โปรแกรม ห้องตรวจโรค

| 💥 โรงพยาบาลสาธิก                 |                      |                   |                |       |                                | <u>_8</u> ×      |
|----------------------------------|----------------------|-------------------|----------------|-------|--------------------------------|------------------|
| ลงทะเบียนกรวจรักษา               |                      |                   |                |       |                                |                  |
| HN 2/47 AN                       | 5/48 จ.ต.มานะ ปัน    | มณี               | ยังไม่ว่ำหน่าย | เพศ 🛛 | ราย <mark>อาฮ</mark> ุ 28-3-11 | 🏼 🌆เลือก 🤏 คันหา |
| <b>สถานะสุดท้าย</b> : รอเข้าตรวจ | <b>→</b> ท1          | เวยงานสิ่งต่อ:    |                | ~     | เหตุผลส่งต่อ                   | <b>_</b>         |
|                                  |                      |                   |                |       |                                | ลำดับที่         |
|                                  | วันที่มาตรวจรักษา:   | 12/04/2548        | 11:48:45       |       |                                | 1                |
|                                  | หน่วยงาน:            |                   |                | •     |                                | 12/04/2548 11:48 |
|                                  | สิทธิการรักษา:       | ชำระเงินครบ       |                | •     |                                | พิมพ์ใบค้น OPD   |
|                                  | แพทย์ผู้ตรวจรักษา:   |                   |                | -     |                                |                  |
|                                  | พยาบาลผู้ครวจรักษา : |                   |                | •     |                                |                  |
|                                  | ผู้ป่วยเก่า/ใหม่:    | เก่า              | •              |       |                                |                  |
|                                  | สถานะการเข้ามา:      | ห้องตรวจอื่น      |                | •     |                                |                  |
|                                  | หน่วยงานที่รับมา:    | หลผู้ป่วยสามัญชาย |                | -     |                                |                  |
|                                  | เหตุผลที่รับมา:      |                   |                | -     |                                |                  |
|                                  |                      | ,                 |                | _     |                                |                  |
|                                  |                      |                   |                |       |                                |                  |
|                                  |                      |                   |                |       |                                |                  |
|                                  |                      | F3 F4             | F5 F6 F1       | 7 F8  | F9 F10 F1                      |                  |
| เพิ่มข้อมูลใหม่                  |                      |                   |                |       |                                |                  |

# ≽ บันทึกแพ้ยา (F15)

ในหน้าจอนี้เป็นการบันทึกรายการการแพ้ยาของผู้ป่วย

| ኛ 🛿 s a wa | ยาบาลส  | ຳລົຕ     |          |           |           |    |    |     |    |    |    |    |        |       |                   | _ B ×       |
|------------|---------|----------|----------|-----------|-----------|----|----|-----|----|----|----|----|--------|-------|-------------------|-------------|
| ันทึกกา    | รแพ้ยา  |          |          |           |           |    |    |     |    |    |    |    |        |       |                   |             |
|            | H       | N 12/4   | 45       | ด.ยู.อริษ | า ปุญกรอะ | 1  |    |     |    |    |    |    | ศ กลุ่ | ง อา: | <b>ự</b> 10-10-24 | 1           |
|            |         |          |          |           |           |    |    | แพ้ | ยา |    |    |    |        |       | -                 | -           |
|            | Þ       | 2 PAM IN | J1G      |           |           |    |    |     |    |    |    |    |        |       | •                 |             |
|            |         | IBUPROFI | EN SYR 1 | 100 MG/5  | ML , 60 M | IL |    |     |    |    |    |    |        |       |                   |             |
|            |         |          |          |           |           |    |    |     |    |    |    |    |        |       |                   |             |
|            |         |          |          |           |           |    |    |     |    |    |    |    |        |       |                   |             |
|            |         |          |          |           |           |    |    |     |    |    |    |    |        |       |                   |             |
|            |         |          |          |           |           |    |    |     |    |    |    |    |        |       |                   |             |
|            |         |          |          |           |           |    |    |     |    |    |    |    |        |       |                   |             |
|            |         |          |          |           |           |    |    |     |    |    |    |    |        |       |                   |             |
|            | -       |          |          |           |           |    |    |     |    |    |    |    |        |       |                   |             |
|            | -       |          |          |           |           |    |    |     |    |    |    |    |        |       |                   |             |
|            | -       |          |          |           |           |    |    |     |    |    |    |    |        |       |                   |             |
|            | -       |          |          |           |           |    |    |     |    |    |    |    |        |       |                   |             |
|            | H       |          |          |           |           |    |    |     |    |    |    |    |        |       |                   |             |
|            | H       |          |          |           |           |    |    |     |    |    |    |    |        |       |                   |             |
|            | Ш       |          | _        |           | _         | _  | _  | _   | _  | _  | _  | _  | _      | _     |                   | -           |
|            |         |          |          |           |           |    |    |     |    |    |    |    |        |       |                   |             |
| Ľ          | ₽,      |          | ₽•       | 2         | Ğ,        | F2 | F3 | F4  | Fő | Fő | F7 | F8 | F8     | FIO   | FII               | <b>74 ?</b> |
| แก้ไขข้อ   | เมลเดิม |          |          |           |           |    |    |     |    |    |    |    |        |       |                   |             |